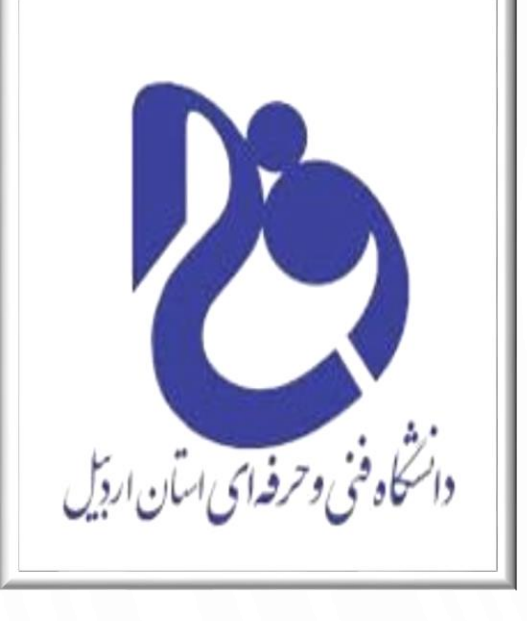

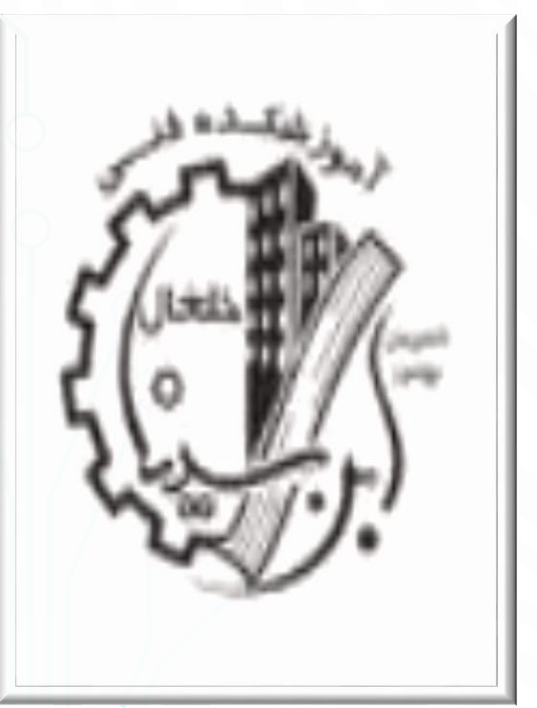

## به نام خالق زیبایی ها

دانشگاه فنی و حرفه ای آموزشکده پسرانه ابن سینا خلخال

نام درس: آزمایشگاه نرم افزار اداری مقطع : کاردانی رشته: فناوری اطلاعات جلسه : یازدهم مدرس : سید احمد لطیفی

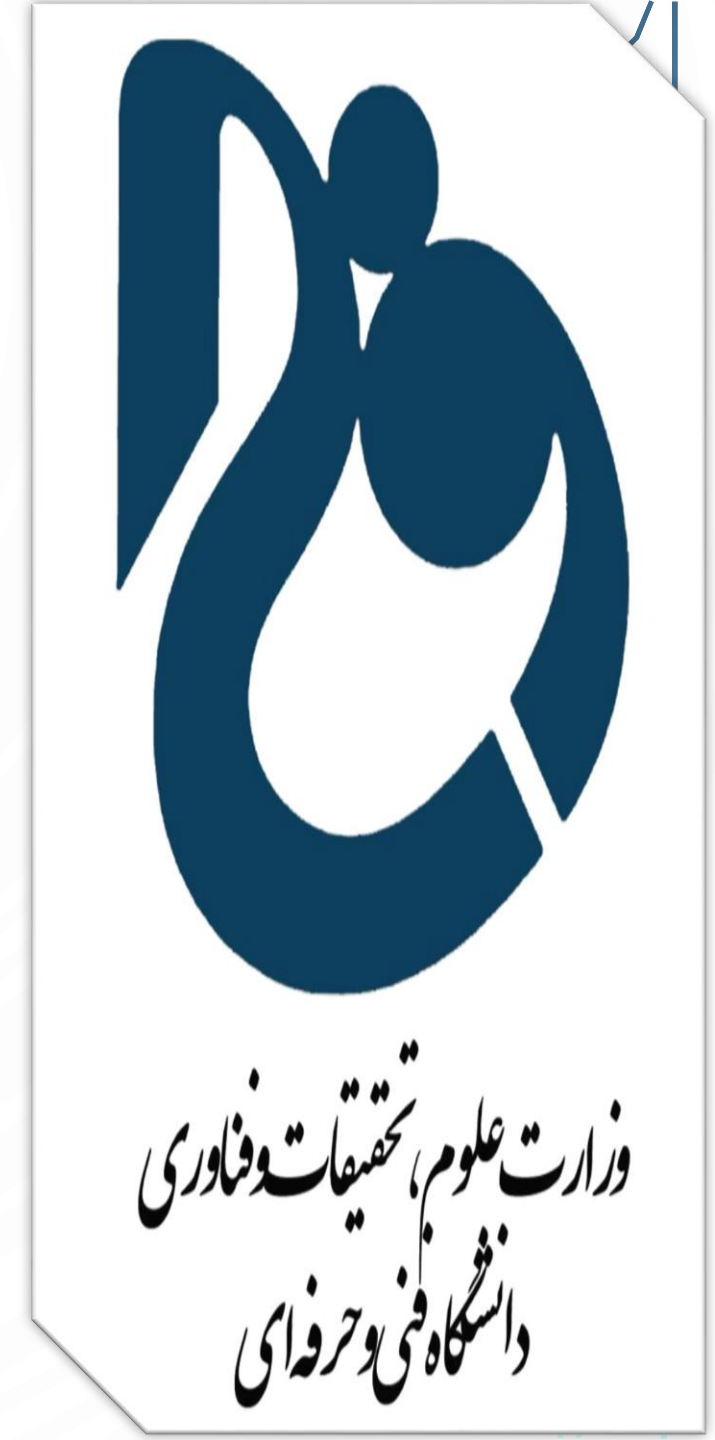

فعال كردن تب DEVELOPER

- با فعال کردن تب DEVELOPER در اکسل میتونیم به گزینه ها و ابزار های حرفه ای تری برای
  کدنویسی VBAدسترسی پیدا کنیم برای فعال کردن تب DEVELOPER در اکسل گام های زیر رو
  انجام بدید.
  - بر روی مکانی دلخواه از روبین کلیک راست کرده و در منوی گشودنی گزینه ها Customize the Ribbon...

فعال كردن تب DEVELOPER

 $\bigcirc$ 

O

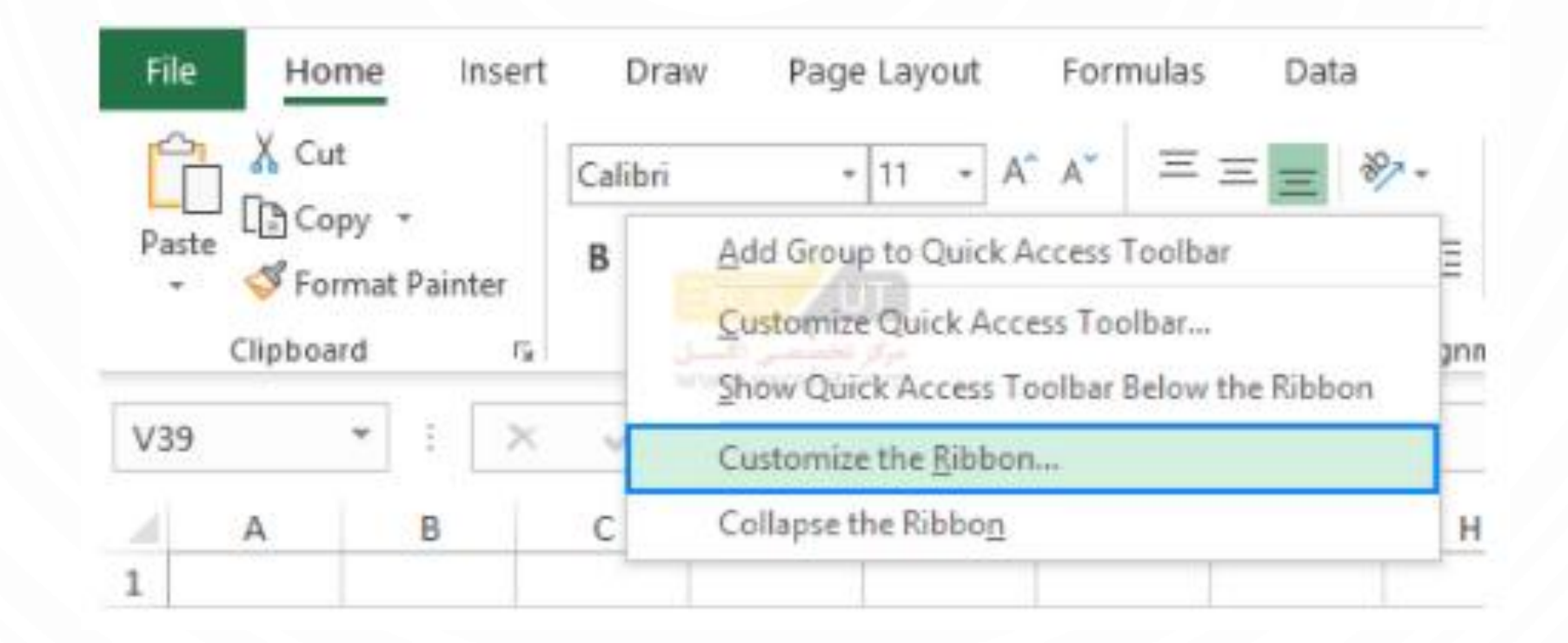

فعال كردن تب DEVELOPER

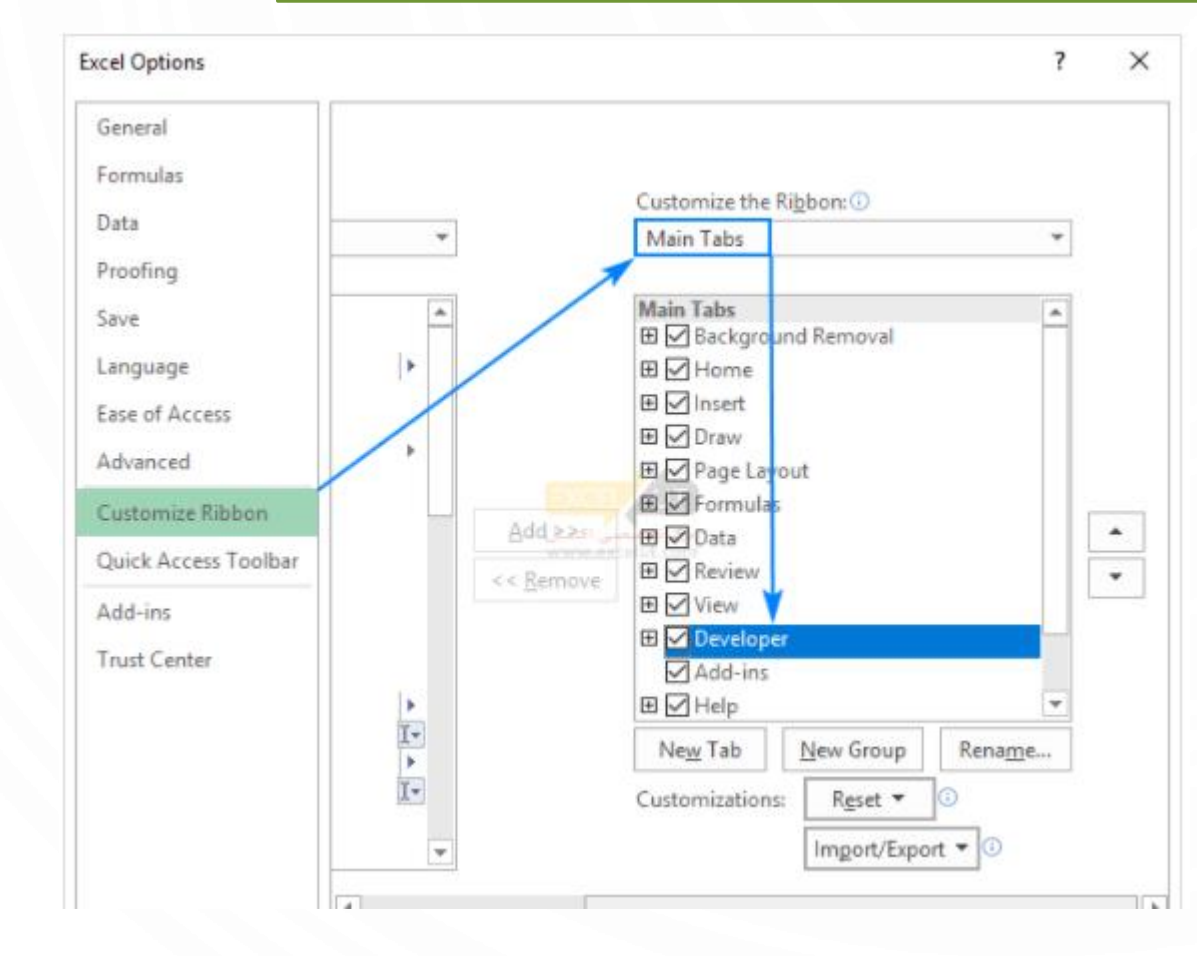

- پنجرهی محاورهای Excel
  پنجرهی محاورهای Options
  با گزینهی انتخاب شدهی
  Customize Ribbon
  نشان داده می شود.
- در زیر لیست Main Tabs در ســــمت راســـت، چکبــاکس Developer را انتخـاب کـرده و OKرا بزنید.

گروهای تب DEVELOPER و کاربرد آنها

- تب Developer در اکسل از ۵ بخش تشکیل شده است.
  - Code •
- از طریق گروه Codeمیتوانیم ماکرو را ضبط کنیم، از ارجاع نسبی استفاده کنیم و غیره. از گزینهی
  ان طریق گروه Code برای باز کردن ویرایشگر Visual Basic استفاده می شود. از گزینهی Macro استفاده می کنیم تا همه ماکرو هایی را که نوشته ایم، ببینیم. Record Macro برای ضبط ماکرو استفاده می شود می فرد حین ضبط، هر گام ما را ثبت می کند. از Use relative references استفاده می سلول انتخاب شده در آغاز ضبط شوند.

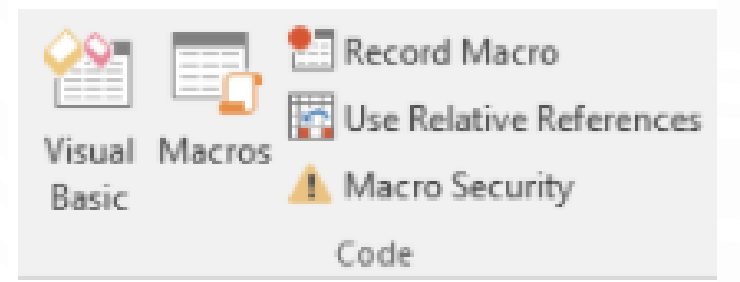

گروهای تب DEVELOPER و کاربرد آنها

- Add-Ins •
- افزونه ها برنامه های اضافه ای هستند که کاربران میتوانند برای به دست آوردن ویژگی ها، عملکردها و دستورات اضافی در اکسل نصب کنند. هنگامی که یک کاربر برای اولین بار اکسل را نصب میکند، افزونه ها بلافاصله در دسترس نیستند و کاربران باید ابتدا آن ها را نصب و فعال کنند.
- برخی از افزونههای اکسل در داخل برنامه ساخته شدهاند، مانند Analysis Toolpak و Solver، برخی دیگر توسط ار ائهدهندگان راه حل برای انجام کارکردهای خاص ساخته شدهاند. کاربران همچنین میتوانند با نوشتن یا ضبط کردن کد در یک ماژول، یک افزونه ایجاد کنند، آن را به صورت یک افزونهی اکسل ذخیره کنند و سپس این افزون را در نوار ابزار دسترسی سریع ( Quick Access toolbar قرار دهند.

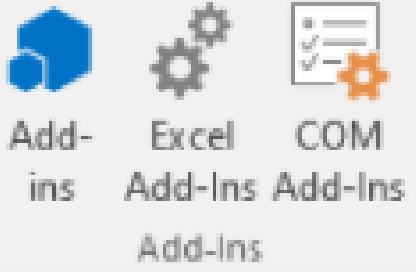

گروهای نب DEVELOPER و کاربرد آنها

- Controls •
- از این گزینه برای وارد کردن گزینه های کنترل فرم و کنترل ActiveX استفاده میکنیم. فرم کنترل دارای ۲۱ نوع دکمه است. کنترل های فرم برای ساختن Active یا دکمه است. کنترل های فرم برای ساختن (۱۲ نوع دکمه است. کنترل های فرم برای ساختن جعبه های کشویی ((ist boxes) ، جعبه های لیست (ist boxes) ، اسپینر ها ( spinners و میله های کشویی ((scroll bars) استفاده می شود؛ و کنترل Xetive برای طراحی فرم کاربر ( User میله های پیمایش ( scroll bars) استفاده می شود؛ و کنترل ( Control برای طراحی فرم کاربر ( form form) استفاده می شود، از گزینه مای در از کنیمی (form می کنیم. برای در از گزینه می کنیم. برای در از گزینه می کنیم. برای در از گزینه می کنیم. است ( کنیم کنیم. است ( کنیمی کشوی در از کنیم کنیم. برای در از کنیمی می کنیم. برای در از گزینه کاربر ( Scroll bars) استفاده می شود؛ از گزینه کار کنیمی از گزینه کار کنیمی کنیم. برای در از کنیمی کشود می کنیم. از گزینه کار کنیمی کنیم. برای دیدن کد کنترل اختصاص داده شده، از گزینه کار کار کار کار کار کنیم. در کنیمی کنیم. برای دیدن کد کنترل کنیمی کنیم. از گزینه کار کنیمی کنیمی کنیم. از گزینه کار کار کنیمی کنیم. از گزینه کار کنیمی کنیم. از گزینه کار کنیمی کنیم. از گزینه کار کنیمی کنیم. برای دیدن کد کنترل اختصاص داده شده، از گزینه کار کنیمی کنیم. برای دیدن که کنترل اختصاص داده شده، از گزینه کار کار کنیمی کنیم. از گزینه کار کار کنیمی کنیم. برای دیدن که کنترل اختصاص داده شده، از گزینه کار کنیمی کار کار کار کنیمی کنیم. برای دیدن که کنترل اختصاص داده شده از گزینه کار کنیمی کنیمی کنیمی کنیمی کنیمی کنیمی کنیمی کنیمی کنیمی کنیمی کنیمی کنیمی کنیمی کنیمی کنیمی کنیمی کنیمی کنیمی کنیمی کنیمی کنیمی کار کنترل کنترل کنترل کنترک کنترل کنیمی کنیمی کنیم

Run Dialog برای اجرای کادر محاور های سفارشی استفاده می شود.

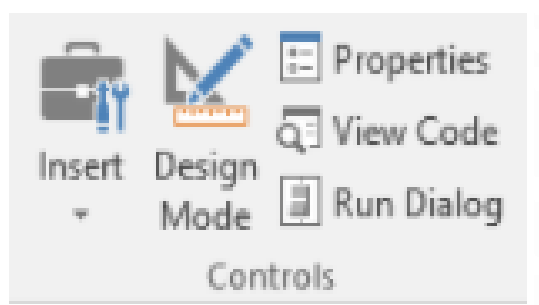

گروهای تب DEVELOPER و کاربرد آنها

XML •

- بسیاری از برنامه ها داده ها را با زبان نشانه گذاری گستر شپذیر ((extensible markup language، که با عنوان XML نیز شناخته می شوند، می خوانند و تولید می کنند. این بخش به اکسل و اکسپورت مجدد اطلاعات در آن فرمت کمک می کند.
- از این گزینه برای باز کردن XML Source Task Pane استفاده میکنیم تا نقشههای XML در ورکبورک XML مدیریت برای باز کردن Map Properties یا تغییر ویژگیهای نقشه XML، مدیریت بستههای الحاقی XML مدیریت کنید. از App Properties بسته XML، مدیریت بستههای الحاقی متصل به این سند یا پیوست کردن یک بستهی الحاقی (expansion pack) جدید و تازهسازی دادههای XML در ورکبورک استفاده می شود.

🖺 Expansion Packs 🖳 Export

I Refresh Data

XML

Source